## Instrukcja zapisu przez portal WWW.INFO-CAR.PL

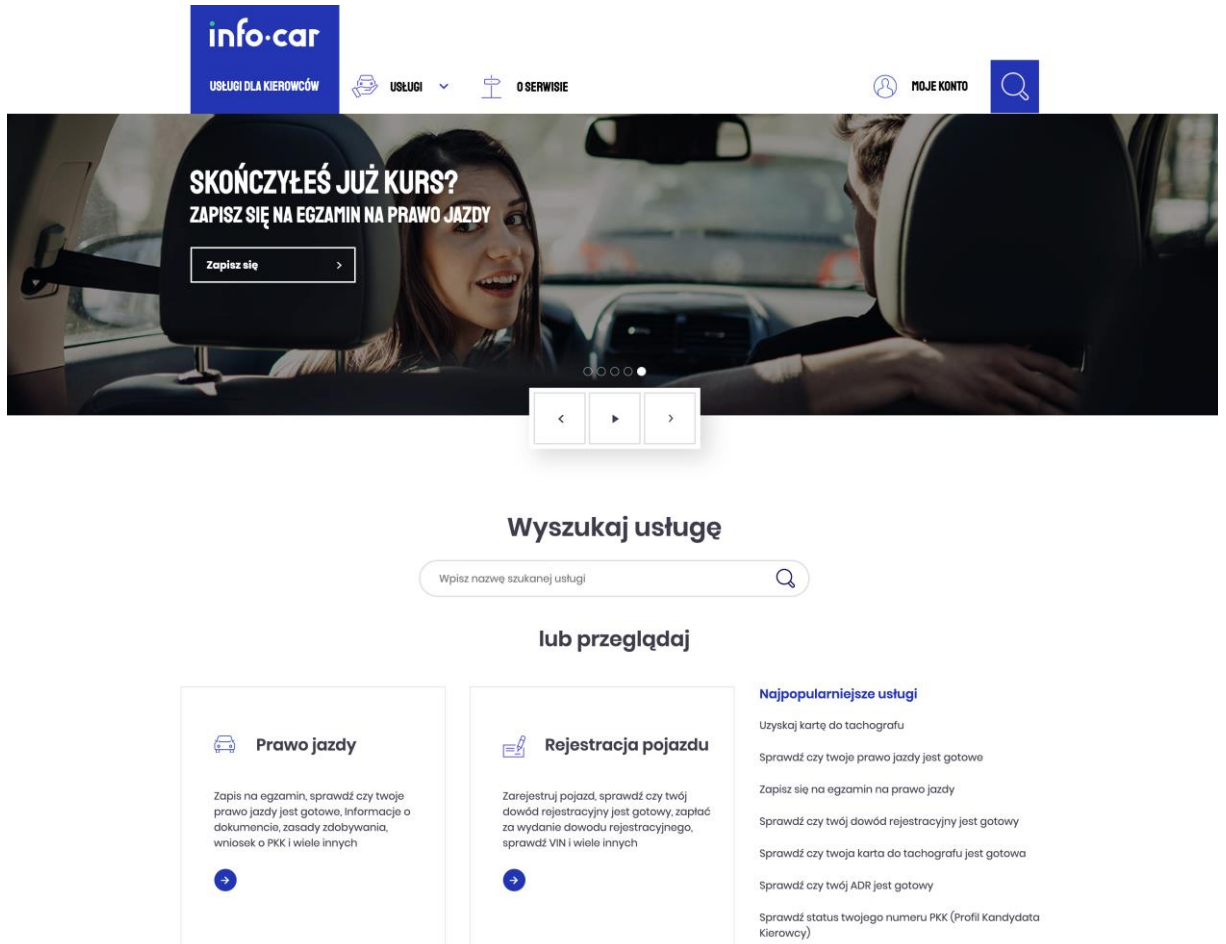

Wejdź na stronę www.info-car.pl i w prawym górnym rogu kliknij odnośnik "MOJE KONTO".

Po wykonaniu tej czynności otworzy się strona logowania do serwisu.

Jeżeli nie posiadasz jeszcze konta użytkownika, utwórz je klikając w przycisk "**Zarejestruj się**" na dole strony.

W przypadku , gdy posiadasz już konto kliknij "Zaloguj się"

| info∙car                   |          |   |            |                         |   |
|----------------------------|----------|---|------------|-------------------------|---|
| USŁUGI DLA KIEROWCÓW       | 🕞 USŁUGI | ~ | O SERWISIE | Jan Kowalski<br>Wyloguj | Q |
| Strona.główna > Moje konto | D        |   |            |                         |   |

## Moje konto - Jan Kowalski

| ₩nioski wysłane                                                                                                    | Wnioski robocze | Usługi                                                                         |
|----------------------------------------------------------------------------------------------------|-----------------|--------------------------------------------------------------------------------|
| Egzamin<br>na prawo jazdy                                                                                                    | Oświadczenia    | jazdy                                                                          |
| Constant Statistics (Section 2) Constant Statistics (Section 2) Constant Statistics (Section 2 |                 | <ul> <li>&gt; Sprawdź czy twoja karta do<br/>tachografu jest gotowa</li> </ul> |
|                                                                                                    |                 |                                                                                |

### Zapisz się na egzamin na prawo jazdy – dane osobowe

Zapoznaj się z treścią podstawowych zasad świadczenia usługi i samego egzaminu na prawo jazdy. Wypełnij wszystkie wymagane pola ze szczególnym uwzględnieniem profilu kandydata na kierowcę (PKK) otrzymanego w wydziale komunikacji podczas składania wniosku o wydanie prawa jazdy.

**A O** 

Po wpisaniu numeru PKK, system automatycznie zawęzi wybór kategorii prawa jazdy, które możesz wybrać. System sprawdzi też, czy PKK nie jest zablokowane przez inny WORD, szkołę jazdy lub urząd. Upewnij się, czy wszystkie dane są wpisane poprawnie. Zapoznaj się z regulaminem usługi, zaakceptuj go, a następnie kliknij "Dalej".

## Wpisz swoje dane

Imię

Adam

#### Nazwisko

Kowalewski-Nowakowski

РКК

12345678910

Numer PKK (Profil Kandydata Kierowcy) - o numer PKK wnioskowałeś przed zapisem się do szkoły jazdy i dostałeś go od Wydziału Komunikacji

#### Kategoria prawa jazdy

Wybierz kategorię prawa jazdy

-

Twoje PKK zostało wydane na kategorię A. Możesz zapisać się na egzamin na kategorie: A, A1, A2, AM. Sprawdź jakie pojazdy możesz prowadzić jeśli zdasz egzamin na jedną z tych kategorii.

#### Numer PESEL

Wpisz swój numer PESEL

#### Numer telefonu

600100200

Numer telefonu zostawiasz nam na wypadek potrzeby skontaktowania się z tobą. Będziemy kontaktować się z tobą tylko w ważnych sprawach związanych z tą usługą.

#### E-mail

adam.kowalski@gmail.com

Twój e-mail potrzebujemy byśmy mogli wysłać ci potwierdzenie zapisu na egzamin, a także w innych ważnych sprawach związanych z korzystaniem z tej usługi

Akceptacja regulaminu i zgadzam się na zapisy zawarte w <u>Regulaminie usługi</u>

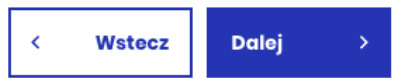

#### Wybór WORD-u

Na tym etapie dokonujesz wyboru ośrodka egzaminacyjnego WORD. Do dyspozycji masz wszystkie ośrodki w kraju z wyłączeniem Łomży. Przy pomocy rozwijanych list wybierz najpierw województwo, a następnie konkretny WORD, gdzie chcesz zdawać egzamin na prawo jazdy. Po dokonaniu wyboru kliknij "Dalej".

Zapisz się na egzamin na prawo jazdy

| 1 DANE OSOBOWE 2 WORD 3 TERMIN EGZAMINU | 4 SZCZEGÓŁY EGZAMINU 5 PODSUMOV           | VANIE 6 PŁATNOŚĆ                     |
|-----------------------------------------|-------------------------------------------|--------------------------------------|
| Wybierz ośrodek egzaminacyjny           |                                           |                                      |
| Wybierz województwo *                   |                                           |                                      |
| mazowieckie 👻                           |                                           | Tomex-Tm. PP. Kruk T                 |
| Wybierz ośrodek egzaminacyjny *         |                                           | Faraon Kebab 📢                       |
| WORD Radom                              | PPHU JOKER S Luxor. PW                    | Bar Krokiec<br>Na wynos - Do         |
| Adres: 26-600 Radom, ul. Sucha 13       | Sucha                                     | WYPOŻYCZALNI<br>PRZYCZEP Borki Radon |
|                                         | Wojewódzki Ośrodek O<br>Ruchu Drogowego w | Bi 👫 a                               |
|                                         |                                           | Merida Sp. z o.o<br>Dostawa          |
| < Wstecz Dalej →                        | Google Miejski Ospano so Mary 02021 Goo   | Skup Katalizatorów                   |

WORD W RADOMIU oferuje do wyboru miejsca egzaminowania:

- 1. WORD Radom
- 2. WORD Radom / del Grójec
- 3. WORD Radom / del Kozienice
- 4. WORD Radom / del Zwoleń

### Szczegóły egzaminu

W przypadku, gdy do zaliczenia masz egzamin teoretyczny, na kolejnej stronie wybierz język, w którym chcesz mieć wyświetlane pytania: polski, angielski lub niemiecki. Na tym etapie możesz również wybrać polski język migowy PJM, WORD w takiej sytuacji zapewni ci możliwość zapoznania się z pytaniami w tej formie.

# Sczegóły egzaminu

#### Wybierz język, w którym będziesz zdawać egzamin teoretyczny

| Polski                                                                                                    |                 |
|----------------------------------------------------------------------------------------------------|-----------------|
| O Angielski                                                                                                    |                 |
| O Niemiecki                                                                                                    |                 |
| Baza pytań egzaminacyjnych dla kandydatów na kierowców zaw<br>oprócz pytań w języku polskim, także te w języku angielskim i<br>niemieckim. Wybierz w jakim jezyku chcesz zdawać egzamin             | riera           |
| teoretyczny                                                                                                    |                 |
| teoretyczny<br>Rodzaj języka migowego                                                                                                    |                 |
| teoretyczny<br>Rodzaj języka migowego<br>Nie dotyczy                                                                                                    | •               |
| teoretyczny Rodzaj języka migowego Nie dotyczy Egzamin teoretyczny możesz zdawać w polskim języku migowym Jeśli wybierzesz tą opcję, ośrodek egzaminacyjny zapewni prezen pytań i odpowiedzi w PJM. | (PJM).<br>tację |

Pojazd ośrodka egzaminacyjnego

O Pojazd ośrodka szkoleniowego

Jeśli ośrodek egzaminacyjny udostępnia tą możliwość, będziesz mógł zdawać egzamin praktyczny na pojeździe Ośrodka Szkolenia Kierowców, który prowadził twój kurs. W sprawie dodatkowych kosztów i pozostałych spraw organizacyjnych powinieneś skontaktować się ze swoim OSK. W przypadku egzaminu praktycznego, możesz wybrać, na jakim pojeździe będziesz zdawać egzamin. Może to być pojazd ośrodka egzaminacyjnego lub szkoły jazdy. Jeżeli podczas egzaminu będziesz korzystać z samochodu szkoły, rezerwacji dokonaj w porozumieniu z nią. Po wybraniu odpowiednich dla ciebie opcji, kliknij "Dalej".

### UWAGA!!!

W przypadku gdy wybierzesz egzamin praktyczny w WORD Radom mogą być dostępne 2 miejsca egzaminowania:

- 1. RADOM, ul. Sucha 13
- 2. RADOM, ul. Radomskiego 1

| apisz-sie-r | na-egzamin-na-prav                                          | wo-jazdy/wybor-te                                        | rminu                    |                          |          |
|-------------|-------------------------------------------------------------|----------------------------------------------------------|--------------------------|--------------------------|----------|
|             | Czwartek 18.03                                              |                                                          |                          |                          | Rozwiń 🗸 |
|             | Piqtek 19.03                                                |                                                          |                          |                          | Zwiń 🔨   |
|             | Rodzaj                                                      | a-14/4110                                                | Pozostało miejsc         | Informacje dodatkowe     |          |
| (           | 🖨 Praktyka                                                  | <ul><li>?:30</li></ul>                                   | <b>A</b> 1               | RADOM, ul. RADOMSKIEGO 1 | Wybiew   |
|             | 🚑 Praktyka                                                  | <ul><li>7:30</li></ul>                                   | <mark>ጺ</mark> 6         | RADOM, ul. Sucha 13      | Wybierz  |
|             | 🕞 Praktyka                                                  | <ul><li>8:00</li></ul>                                   | <mark>ዲ</mark> 1         | RADOM, ul. Radomskiego 1 | Wybierz  |
|             | 💮 Praktyka                                                  | <ul><li>8:20</li></ul>                                   | <b>A</b> 1               | RADOM, ul. RADOMSKIEGO 1 | Wybierz  |
|             | 🕞 Praktyka                                                  | <ul><li>8:20</li></ul>                                   | <mark>八</mark> 7         | RADOM, ul. Sucha 13      | Wybierz  |
| raktyka     | () 8:20                                                     | ٩٩                                                       | RADOM, UL RADOMSKIEGO 1  | Wybierz                  |          |
| raktyka     | Czy pot                                                     | wierdzasz re                                             | zerwację wybro           | anego terminu?           | 8        |
| ra'tyka     | <b>Egzamin pr</b><br>Termin: <b>19.03.</b><br>Informacje do | aktyczny kat. B<br>2021, 7:30<br>odatkowe: RADOM, ul. R/ | ADOMSKIEGO 1             |                          |          |
| raktyk      | Dalej                                                       | >                                                        | DADOM ul Suobo 12        | Wybierz                  |          |
| raktyka     |                                                             | <u>ک</u> ار کار                                          | RADOM, ul. Radomskiego 1 | Wybierz                  |          |

#### Podsumowanie wybranego egzaminu

Na kolejnej stronie, wyświetlone zostanie podsumowanie twojej rezerwacji. Upewnij się, czy wszystkie wyświetlane informacje są prawidłowe. Na tym etapie możesz jeszcze edytować poszczególne dane lub przy pomocy przycisku "Wstecz" cofnąć się do wybranego etapu i dokonać zmian. Jeżeli wszystko się zgadza, kliknij "Potwierdzam".

| 1 DANE OSOBOWE                                      | 2 WORD                        | 3 TERMIN EGZAMINU | 4 SZCZEGÓŁY EGZAMINU | 5 PODSUMOWANIE |
|-----------------------------------------------------|-------------------------------|-------------------|----------------------|----------------|
| Podsumowanie                                        | e                             |                   |                      |                |
| Dane osobowe                                        |                               |                   |                      |                |
| Imię                                                |                               |                   |                      |                |
| Nazwisko                                            |                               |                   |                      |                |
| Numer PPK                                           |                               |                   |                      |                |
| Edytuj                                              |                               |                   |                      |                |
| Termin i szczegóły (                                | egzaminu                      |                   |                      |                |
| Kategoria: <b>B</b><br>WORD: <b>26-600 Radom, u</b> | ul. Sucha 13 (WORD R          | Radom)            |                      |                |
| Dodatkowe informacje (<br>RADOM, ul. RADOMSKI       | udostępnione przez<br>IEGO 1  | WORD:             |                      |                |
| <b>Egzamin praktyczny</b><br>Data i godzina egzamin | u: <b>19 marca 2021, go</b> o | dz. 7:30          |                      |                |
| Edytuj                                              |                               |                   |                      |                |
| < Wstecz                                            | Potwierdzam                   |                   |                      |                |

### Płatność

Rezerwacja terminu będzie skuteczna tylko wówczas, gdy w ciągu 30 minut zostanie wniesiona opłata za wybraną część egzaminu powiększona o 2 zł opłaty manipulacyjnej. Jeżeli w tym czasie nie zapłacisz za egzamin, twój termin wróci do puli dostępnych i będziemógł być zajęty przez kogoś innego. Opłaty można dokonać wyłącznie w serwisie info-car przy pomocy płatności online lub z pieniędzy zgromadzonych na saldzie użytkownika.

| info·car         USŁUGI DLA KIEROWCÓW         Strona główna > Prawo jazdy >         Zapisz się na egz | JSŁUGI ~ 宁 0 SEF<br>> Zapisz się na egzamin na prawo jazdy<br>Zamin na prawo ję | wisie<br>azdy (online) | <b>()</b> .    | Adam Kowalski            |
|----------------------------------------------------------------------------------------------------|---------------------------------------------------------------------------------|------------------------|----------------|--------------------------|
| 1 DANE OSOBOWE 2                                                                                      | WORD (3) TERMIN EGZAMINU                                                        | 4 SZCZEGÓŁY EGZAMINU   | 5 PODSUMOWANIE | 6 platność               |
| Wybierz metodę pła                                                                                    | Itności                                                                         |                        |                |                          |
| Egzamin<br><b>Egzamin praktyczny katego</b>                                                           | oria B                                                                          |                        |                | Cena<br><b>172,20 zł</b> |
| Miejsce<br><b>Suwałki - ul. Waryńskiego 2</b> /                                                       | 24                                                                              |                        |                |                          |
| Data i godzina<br><b>21.01.2019, 11:00</b>                                                            |                                                                                 |                        |                |                          |
| Opłata manipulacyjna                                                                                  |                                                                                 |                        |                | 2 zł                     |
| Do zapłaty                                                                                            |                                                                                 |                        |                | 174,20 zł                |

#### Jak chciałbyś zapłacić?

| Twoje środki<br><b>77 zł</b>                                                                                                    | blik      |                     | <b>1</b>             |  |  |
|----------------------------------------------------------------------------------------------------|-----------|---------------------|----------------------|--|--|
| O<br>Saldo                                                                                                    | O<br>Blik | O<br>E-card przelew | O<br>Karta płatnicza |  |  |
| < Wstecz Rezerwujizapłać →                                                                                                    |           |                     |                      |  |  |
| <b>Zarezerwuj teraz, zapłać później</b><br>Możesz wysłać prośbę o rezerwację wybranego terminu egzaminu nie płacąc odrazu. Po zrobieniu rezerwacji masz 24 |           |                     |                      |  |  |

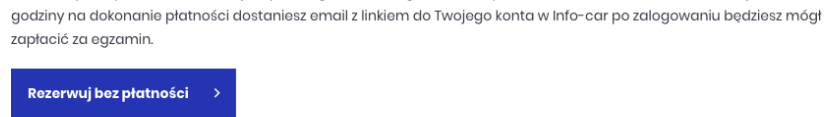

Do dyspozycji masz 4 formy płatności: saldo, Blik, E-card przelew i karta płatnicza. W przypadku płatności z salda, możliwe jest opłacenie całego egzaminu lub jeżeli masz

niewystarczające środki, części kwoty z salda i dopłacenie w innej formie (Blik, E-card przelew lub kartą płatniczą). Po wybraniu formy płatności, kliknij przycisk "Rezerwuj i zapłać", serwis przeniesie cię do wybranej opcji płatności.

## Akceptacja rezerwacji przez WORD

Po zaakceptowaniu twojej rezerwacji przez WORD, zostaniesz o tym powiadomiony mailowo i przez SMS. Wówczas po zalogowaniu się do serwisu, w zakładce "Egzamin na prawo jazdy", będziesz mieć możliwość pobrania potwierdzenia rezerwacji wraz z ewentualnymi komunikatami wybranego przez siebie WORD.

Potwierdzenie możesz wziąć ze sobą na egzamin, aczkolwiek nie jest to konieczne. Na tym etapie, możesz jeszcze zrezygnować z rezerwacji -opcja ta jest dostępna w większości WORD na maksymalnie 48 godzin przed egzaminem.

## Egzamin teoretyczny Potwierdzony Data i godzina egzaminu: 28 styczeń 2019, godz. 11.00 Word: ul. Radarowa 5/1a, Warszawa (Word ME3) Kategoria: B Uwaga do rezerwacji: Ð Zostałeś zapisany Ośrodek egzaminacyjny zaakceptował Twoje zgłoszenie - możesz przystąpić do egzaminu Pobierz potwierdzenie Odwołaj Egzamin praktyczny Potwierdzony Data i godzina egzaminu: 28 styczeń 2021, godz. 12.00 Word: ul. Radarowa 5/1a, Warszawa (Word ME3) Kategoria: B Uwaga do rezerwacji: Þ Zostałeś zapisany Ośrodek egzaminacyjny zaakceptował Twoje zgłoszenie – możesz przystąpić do egzaminu Pobierz potwierdzenie Odwołaj

# Egzamin na prawo jazdy

Życzymy powodzenia na egzaminie!